## SLAC ةباجتسإ ىلع لوصحلا

تايوتحملا

/ ءالمعلاا ةدعاسمل تاميلعتلا هذه ريفوت متي :طقف يجراخلا كيرشلا / ليمعلا مادختسال كيرشلا / ليمعلا هجاو اذإ .ةلكشملا لحل مهسفنأب يلاتل ءارجإلا ذيفنت ىلع ءاكرشلا صيخرتلا معد مادختساب ةلاح حتف نم هنيكمت ىجريف ،تاداشرإلا دعب تالكشم هذه ذيفنت مدع ىجري .تالكشملا هذه لح ىلع ةدعاسملل (<u>https://www.cisco.com/go/scm</u>) هذه ذيفنت مدع ىجري .تالاشمال معد قيرف جراخ ةيلخادلا Cisco دراوم دحأ تنك اذإ كسفنب تاءارجإلا

عاضوألا يف Prem ىلع SSM ربع (يكذلا صيخرتلا ضيوفت زمر) SLAC قفدت وه ام :س ?ةلصتملا ريغو ةلصتملا

بلط يقلت درجمب .SLAC ىلع لوصحلل CSSM ةباحس عم Prem ىلع SSM ةنمازم بجي :A ىلع SSM قيبطت جاتحي ،زاهجلا نم تقۇملا نيزختلا ةركاذ ىلع SSM قيبطت ىلع ةقداصملا .ىرخأ ةرم SLAC ةباجتسإ ىلع لوصحلل CSSM ةباحس عم ةنمازملا ىلإ تقۇملا نيزختلا ةركاذ

ليغشت متيسف ،ةكبشلا ةنمازم لودج ىلع ادامتعا ،ةكبش ةنمازم مدختست تنك اذإ ةكبشلا ةنمازم ليغشت لالخ نم عرسأ ةقيرط قيقحت متي ،كلذ لضفت تنك اذإ .ةنمازملا تقو يأ يف ايودي:

SLAC: ىلع لوصحلل ةيودي ةنمازم ءارجإل

دادعإلاا ىلع SSM حتف :1 ةوطخلا.

مادختسالا لوادج < ريراقتلا < يكذلا صيخرتلا < صيخرتلا لمع ةحاسم ىلإ لقتنا .:2 ةوطخلا CSSM، قباحس ىلإ ةنمازملا بلط لاسرا متي Cisco عم نآلا ةنمازم < Cisco عم ةنمازملا لودج < SSM On- يل يرخأ ةرم ةقداصملا ةباجتسإ لاسراو ةقداصملا بلط ةجلاعمب موقتس يتلا السراب SSM On-Prem موقتس ،ةقداصملا قباجتسا يلع SSM On-Prem لوصح دعب . السراب SSM On-Prem موقتس ،

زاهجلا نم ةقداصملا بلط لاسرا :3 ةوطخلا.

< يكذلا صيخرتال < صيخرتال لمع قحاسم عل لقتنا SSM On-Prem، قيبطت يف 4: قوطخا ريدصت </li>
< ينوزخمان </li>
< داريتسال /ريدصتال قالدسنما قمئاقال < قسايسا مادختساب SL < نوزخما ريدصت </li>
< داريتسال /ريدصتال مادختسال .</li>

نم CSSM ةباحس ىلإ لوصولا :5 ةوطخلا Mttps://software.cisco.com/.

تانايب تافلم < ريراقتلا < صيخارتلا ةرادا < حيحصلا يكذلا باسحلا رتخأ :6 ةوطخلا قيبطت نم هليزنت مت يذلا فلملا ليمحتب مق مث مادختسالا تانايب ليمحت < مادختسالا SSM Cloud قجلاعمب CSSM Cloud موقتس .مداخلا يلع دوجوملا SSM .هليزنتل ةباجتسا

CSSM. ةباحس نم ةباجتسالا فلم ليزنت :7 ةوطخلا

ا مادختساب مداخلا ىل SSM قيبطت ىل لوصول ب مق 8: موطخل https://<ip-address of OnPrem>.

مادختساب SL < نوزخملا < يكذلا صيخرتلا < صيخرتلا لمع ةحاسم ىلإ لقتنا :9 ةوطخلا فلم ليمحتو Cisco نم داريتسإ < داريتسإ/ريدصت ةلدسنملا ةمئاقلا< ةسايسلا CSSM. قباحس نم هليزنتب تمق يذلا ةباجتسالا

؟دادعإلا اىلع SSM ىلع HSEC ل يروفلا ليوختلا نيكمت يننكمي فيك :س

لاصتالاب حامسلل CSSM رايخ ىلإ يروفلا ضيوفتلا بلط 202304 رادصإلا فاضأ أ امدنع الإقبطني الو اثيدح ةلصتملا ةزهجألل بولطم لاصتالا اذه SSM. قباحس عم يروفلا عارجا متي ،لاصتالا اذه ليطعت دنع انكمم CSSM قباحس ىلا تنرتنإلاا ربع لوصولا نوكي تقوو زاهجلا لاصتا تقو نم ريخأت هنع جتني امم ،ةلودجملا ةنمازملا عانثأ طقف لاصتالا اذه مدختسملا ليلد عجار ،تامولعملا نم ديزم ىلع لوصحلل اهنيوكت مت يتلا تازيملا لمع رودم صاخلا ي

:CSSM ل يروفلا ضيوفتلا بلط نيكمتل

ةذفان رەظي .تادادعإلا ضرع رصنع ىلع رقنا ،(On-Prem) ةرادإلا لمع ةحاسم نم :1 ةوطخلا تادادعإلا.

.CSLU بيوبتلا ةمالع قوف رقنا :2 ةوطخلا

بناجلا ىلإ ليدبتلا نم الدب CSSM ىلع يروفلا ضيوفتلا بلط ضرعب مق :3 ةوطخلا نيكمتلل نميألا.

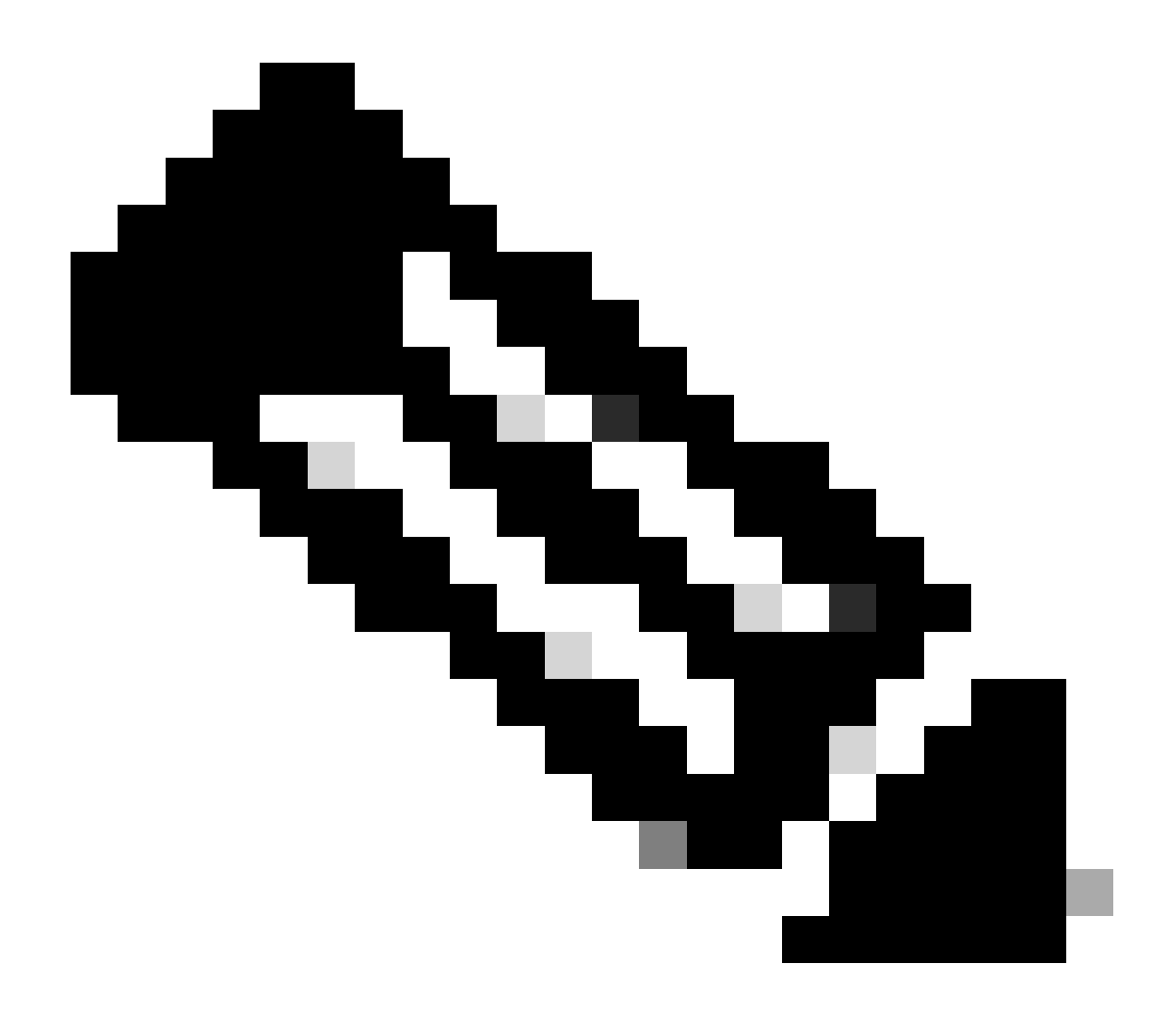

:ةظحالم

َ عضو ةزهجأ .عفدلا عضو تاذ ةزهجألا ىوس CSSM ىلإ يروفلا ليوختلا بلط معدي ال ةموعدم ريغ بحسلا.

َ صيخارتالا ددع يالمجإ يف ةزوجحم صيخارت ىلع CSSM ءارظن ةعومجم لمتشت · مايا كان يا SSM كان كان يدؤي ال PreM كالع SSM ليغشت نأ ريغ .ةمدختسمال

لال السرا دعب ةمدختسملا صيخارتلا نم فلتخم ددع راهظإل SSM-On Prem و Cloud ةددعتم SLAC تابلط.

## اهحالصإو ءاطخألا فاشكتسأ

يف صيخرت ةلاح حتف ءاجرلاف ،اەتجلاعم نم نكمتت ملو ،ةيلمعلا ەذە يف ةلكشم كتەجاو اذإ جماربلا صيخرت رايخ مادختساب (<u>SCM) معدل اقل اح ريدم</u>.

. <u>انه</u> لاسرالا یجري ،دنټسملا اذه یوټحم لوح ټاظحالم یلع لوصحلل

ةمجرتاا مذه لوح

تمجرت Cisco تايان تايانق تال نم قعومجم مادختساب دنتسمل اذه Cisco تمجرت ملاعل العامي عيمج يف نيم دختسمل لمعد يوتحم ميدقت لقيرشبل و امك ققيقد نوكت نل قيل قمجرت لضفاً نأ قظعالم يجرُي .قصاخل امهتغلب Cisco ياخت .فرتحم مجرتم اممدقي يتل القيفارت عال قمجرت اعم ل احل اوه يل إ أم اد عوجرل اب يصوُتو تامجرت الاذة ققد نع اهتي لوئسم Systems الما يا إ أم الا عنه يل الان الانتيام الال الانتيال الانت الما